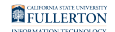

# **Clearing Browser History, Cache, and Cookies**

This article will cover how to clear browser history, cache, and cookies which may resolve issues with logging in or bringing up websites.

#### What are browser history, cache, and cookies?

- **Browser History** is the list of sites that you have visited using this specific browser.
- **Cache** stores temporary files, such as web pages and other online media, that the browser downloaded from the Internet to speed up loading of pages and sites that you've already visited.
- **Cookies** store information about websites you visit, such as site preferences or login status. This includes preferences stored by the Adobe Flash plug-in. Cookies can also be used by third parties to track you across sites.

# 1. Select your browser to view instructions on how to clear the history, cache, and cookies.

If a technical support staff has asked you to try these steps, be sure to ask which type of data you need to clear: history, cache, or cookies (or all three). This will help you decide which options to select when clearing information.

### Mozilla Firefox

View Mozilla Firefox instructions for clearing history, cache, and cookies.

### Google Chrome

View Google Chrome instructions for clearing history, cache, and cookies.

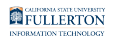

#### Safari

View Safari instructions for clearing history on a Mac.

View Safari instructions for clearing cookies and cache (website data)

View Safari instructions for clearing history, cache, and cookies on iPhone/iPad

Microsoft Edge

View Microsoft Edge instructions for clearing history, cache, and cookies.

## **Need More Help?**

Faculty and Staff should contact the IT Help Desk at <u>helpdesk@fullerton.edu</u> or 657-278-7777 for additional assistance.

Students should contact the Student IT Help Desk at <u>StudentITHelpDesk@fullerton.edu</u> or 657-278-8888 for additional assistance.